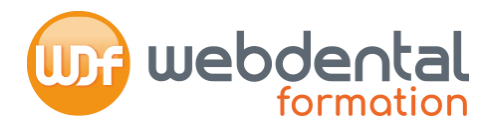

## Comment récupérer mon attestation de Contribution à la Formation Professionnelle sur le site de l'URSSAF ?

- Rendez-vous sur **urssaf.fr**
- Pour accéder à votre attestation de Contribution à la Formation Professionnelle (CFP), cliquez sur « Documents ». Dans la section « Attestations », cliquez sur « Demander une attestation ».

|   |                                                                                                    | Lettre d'information                                                                                                    | Taux et barèmes                                      | Espaces dé | diés       | Outre-mer   |
|---|----------------------------------------------------------------------------------------------------|----------------------------------------------------------------------------------------------------|------------------------------------------------------|------------|------------|-------------|
|   | Urs                                                                                                    | ssaf                                                                                                    |                                                      | ٢          |            |             |
|   | Au service de notre p                                                                                                    | rotection sociale                                                                                                    |                                                      |            |            |             |
| - |                                                                                                    |                                                                                                    |                                                      | Re         | chercher   | ОК          |
|   |                                                                                                    |                                                                                                    |                                                      |            |            |             |
|   | tee contena on the                                                                                                    | -                                                                                                    |                                                      |            |            |             |
| M | Mes services en lign                                                                                                    | e                                                                                                    |                                                      |            |            | 5           |
| M | Mes services en lign                                                                                                    | Compte Palemen                                                                                                    | t Mon Pr                                             | Documents  | Actualités | Messagorie• |
|   | Accueil 1                                                                                                    | e<br>Compte Paiemen<br>Rolovós                                                                                                    | t Mon Pr                                             | Documents  | Actualités | Messagerie* |
|   | Mes services en lign<br>Accueil                                                                                                    | e Compte Palemen<br>Relevés<br>Relevé de situation<br>comptable                                                                      | t Mon Pr<br>Vandats<br>Mandat de prélèvement<br>SEPA | Documents  | Actualitás | Mossagorie* |
| M | Accueil Content of the services on light<br>Accueil Content of the services of the services of th | e Palemen<br>Relevés<br>Relevé de situation<br>comptable<br>Accuré de réception<br>DPAE                                              | t Mon Pr<br>Vandats<br>Mandat de prélèvement<br>SEPA | Documents  | Actualitás | Mossagorie* |
| M | Accueil 1<br>Accueil 1<br>Attestations<br>Demander une<br>attestation                                                                                                    | Compte Paiemen<br>Relevés Relevé de situation<br>comptable<br>Accusé de réception<br>DPAE<br>Télédéclarations<br>archivées (DS PAMC) | t Mon Pr<br>Vandats<br>Mandat de prélèvement<br>SEPA | Documents  | Actualitás | Mossagorie* |

 Parmi la liste des attestations, sélectionnez votre Contribution à la Formation Professionnel sur l'activité 2021 et téléchargez le document en PDF en cliquant sur « Voir le fichier ».

| Demander                                                                        | une attestation                                                                                                    |                                                                                |                                     |                                     |                 | Le service de délivrance des |
|---------------------------------------------------------------------------------|----------------------------------------------------------------------------------------------------|--------------------------------------------------------------------------------|-------------------------------------|-------------------------------------|-----------------|------------------------------|
| Туре                                                                            |                                                                                                    | ✓ Valider                                                                      |                                     |                                     |                 | pour votre compréhension.    |
|                                                                                 |                                                                                                    |                                                                                |                                     |                                     |                 |                              |
| Attestation                                                                     | S                                                                                                    |                                                                                |                                     |                                     |                 | Difference de compte         |
| Attestation                                                                     | s:<br>Vos attestations sont délivrées par l'Urssaf qui                                                                                                    | gère votre compte c                                                            | iyant payé le p                     | lus de cotisc                       | ations.         | Références du compte         |
| Attestation<br>Information<br>Date de la                                        | IS<br>: Vos attestations sont délivrées par l'Urssaf qui<br>Type                                                                                                    | gère votre compte c<br>Origine                                                 | iyant payé le p<br>Etat             | lus de cotisc<br>Fin de             | ations.         | Références du compte         |
| Attestation<br>Information<br>Date de la<br>demande                             | s<br>: Vos attestations sont délivrées par l'Urssaf qui<br>Type                                                                                                    | gère votre compte c<br>Origine                                                 | ayant payé le p<br>Etat             | lus de cotisc<br>Fin de<br>valicité | ations.         | Références du compte         |
| Attestation<br>Information<br>Date de la<br>demande<br>15/12/2021               | s<br>: Vos attestations sont délivrées par l'Urssaf qui<br>Type<br>Attestation de Contribution à la formation<br>professionnelle                                                                  | gère votre compte c<br>Origine<br>Envoi<br>automatique                         | ayant payé le p<br>Etat<br>Acceptée | lus de cotisc<br>Fin de<br>valic té | voir le fichier | Références du compte         |
| Attestation<br>Information<br>Date de la<br>demande<br>15/12/2021<br>16/11/2020 | s<br>: Vos attestations sont délivrées par l'Urssaf qui<br>Type<br>Attestation de Contribution à la formation<br>professionnelle<br>Attestation de Contribution à la formation<br>professionnelle | gère votre compte c<br>Origine<br>Envoi<br>automatique<br>Envoi<br>automatique | Etat<br>Acceptée<br>Acceptée        | lus de cotisc<br>Fin de<br>valic té | Voir le fichier | Références du compte         |

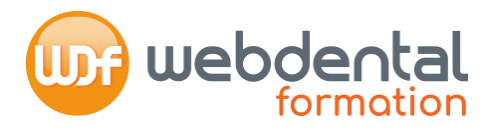

## Modèle d'attestation de Contribution à la Formation Professionnelle attendu

|                                                                                                    | ATTESTATION DE VERSEMENT                                                                                                    |                                   |
|----------------------------------------------------------------------------------------------------|----------------------------------------------------------------------------------------------------|-----------------------------------|
| Urssar                                                                                                    | CONTRIBUTION AU FONDS D'ASSURANCE FORMATION DES NON-SALARIÉS                                                                                                    |                                   |
| service de notre protection sociale                                                                                                    | TRAVAILLEUR INDÉPENDANT - CHEF D'ENTREPRISE                                                                                                    |                                   |
| CENTRE DEDIE PAM<br>TSA 60026<br>93517 MONTREUIL Cedex                                                                                                | A , le 3 Janvier 2022                                                                                                    |                                   |
| POUR NOUS CONTACTER<br>purriel: depuis votre espace urssaf.fr<br>1.: 0806 804 209                                                                     |                                                                                                    |                                   |
| rERENCES<br>de Sécurité sociale<br>Siret<br>compte                                                                                                    |                                                                                                    |                                   |
| ge 1/1                                                                                                    |                                                                                                    |                                   |
| ODE NAF<br>CODE DE SÉCURITÉ                                                                                                    | Madame,<br>Nous accusons réception de votre versement relatif à la contribution au ser le d'accusace<br>formation (FAF) de euros, due au titre de votre activité de l'année 2021.<br>Cette attestation vous est délivrée pour permettre de justifier du droit à la formation auprès de :                 | Doit correspondre à l'activité 20 |
| vérification de l'authenticité et de la<br>difét de ce doument s'effectue sur<br>asf.fr/portall/home/utile et pratique<br>rification-attestation.html | Fonds Interprofessionnel de Formation des Profession els Libéraux (FIF-PL) por<br>professions libérales à l'exception des médecins :<br>104 rue de Miromesnil – 75384 Paris Cedex 08 – Site Internet : www.fifpl.fr<br>Pour tout renseignement complémentaire, n'hésitez pas à contacter votrece prosaf. |                                   |
|                                                                                                    | Nous vous prions d'agréer, Madame, nos salutations distinguées.<br>Le Directeur                                                                                                    |                                   |
|                                                                                                    | Doit obligatoirement mention                                                                                                    | ner le FIF FPL                    |
|                                                                                                    |                                                                                                    |                                   |
|                                                                                                    |                                                                                                    |                                   |
|                                                                                                    |                                                                                                    |                                   |
|                                                                                                    |                                                                                                    |                                   |